# ORTOPEDIA DA CHA

# AULA ON-LINE SOBRE CIRURGIA DE SUBSTITUIÇÃO TOTAL DE ARTICULAÇÃO

# Como se preparar:

Nosso departamento usa o Google Meet para suas aulas on-line de substituição total de articulação.

# Para participar na aula on-line, você precisará de:

1. Um computador, iPad ou tablet.

(Caso não tenha acesso a nenhum desses, é possível usar um smartphone, porém a qualidade da apresentação e a conexão com a internet podem não ser tão boas e talvez seja necessário baixar um app).

- 2. Uma conexão estável com a internet.
- 3. Um endereço de e-mail válido (seu ou de um familiar.)

Às vezes haverá outros pacientes na sala de aula on-line. Para proteger a sua privacidade e a dos outros, precisamos do seu consentimento com a aula. Caso esteja no consultório, pediremos que assine um formulário de consentimento. Caso o contato seja por telefone, conversaremos sobre o formulário de consentimento e documentaremos seu consentimento verbal em seu prontuário.

### Ligação de lembrete:

No dia anterior à aula, você receberá uma ligação de lembrete do nosso departamento.

### Dia da aula:

Cerca de 15 minutos antes do início da aula, você receberá um e-mail de convite para a Aula de Cirurgia de Substituição Total de Articulação. O e-mail será parecido com isto:

# **Total Joint Replacement Surgery Class**

When: Tue Jan 26, 2021 3:30 pm - 4pm Eastern Time - New York

Joining info: Join with Google Meet

meet.google.com/bkv-popn-dsc

Clique para abrir o hiperlink.

Caso tenha uma câmera em seu dispositivo, você verá seu rosto aparecer na tela.

À direita da tela de vídeo, você verá a mensagem "Pronto para participar?" e um botão que diz "Participar agora". Clique no botão e a sala de aula on-line será aberta.

Recomendamos que você "desligue" sua câmera para evitar interrupções em sua transmissão da apresentação.

Também pedimos que você "silencie" ou "desligue" seu microfone para que não haja ruído de fundo interrompendo a apresentação.

Você pode "ativar" ou "ligar" seu microfone quando quiser fazer uma pergunta.

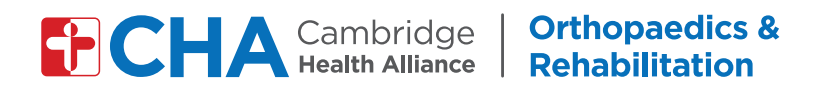

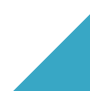

Sua tela será parecida com esta:

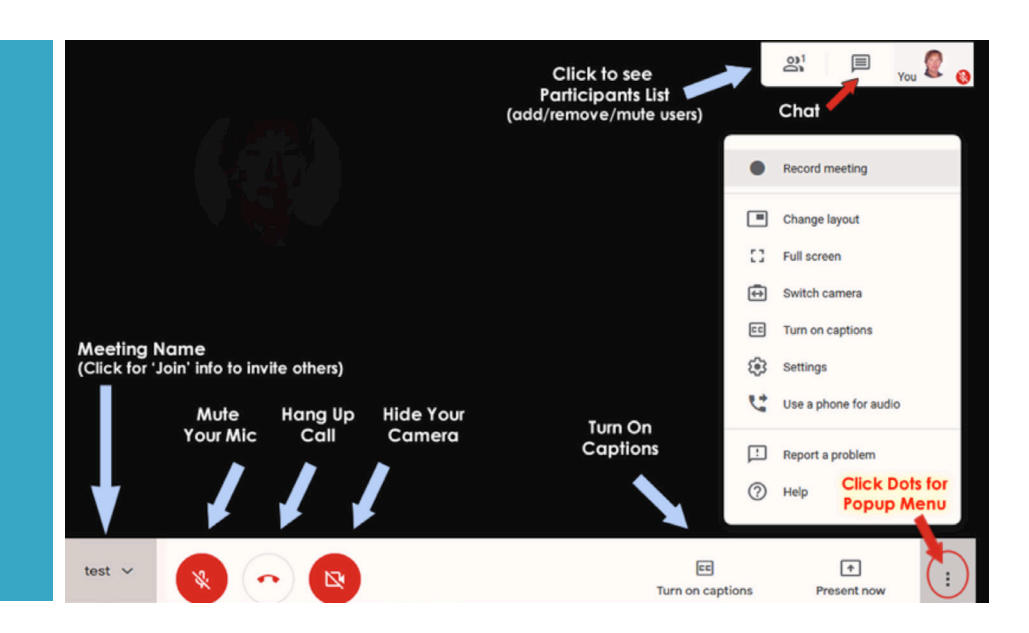

### Intérpretes:

Caso não fale inglês, providenciaremos um intérprete para participar da aula on-line, de forma que você possa entender tudo o que falarmos.

Sente-se, relaxe e aproveite a aula. Caso tenha dúvidas, não hesite em perguntar.

#### Pesquisa:

Após a aula, a equipe enviará uma pesquisa ao mesmo endereço de e-mail usado para participar. Agradeceríamos muito se você preenchesse a pesquisa. Ela nos ajudará a melhorar a aula para atender melhor aos nossos pacientes.

# Orientações aos pacientes e cuidadores para as consultas de telessaúde do grupo de ortopedia:

- Entre no horário reserve tempo suficiente para entrar no computador/tablet/smartphone, prepare-se e certifique-se de que tudo esteja funcionando corretamente
- Confidencialidade tudo o que é dito no grupo é confidencial
  - Não compartilhe os nomes ou histórias dos participantes
  - Não grave vídeos nem áudios
  - Não faça capturas de tela do grupo
  - Certifique-se de estar em local reservado, de modo que os participantes não tenham que se preocupar que outras pessoas ouçam suas informações

- Seja respeitoso(a) com os outros
  - Ouça as outras pessoas
  - Preste total atenção ao líder do grupo
  - Permita que todos os participantes falem
  - Não use seu telefone, não coma nem fume enquanto estiver no grupo
  - Esteja ciente de como os participantes se identificam e refira-se a eles pelo nome ou pronome de preferência (ele/ela/outro)

### • Use a tecnologia de forma adequada

- Caso haja ruído de fundo, silencie seu áudio até a hora de falar
- Você estará conectado(a) por vídeo e áudio. Por gentileza, vista-se adequadamente e esteja ciente de seus arredores
- Para evitar que os outros vejam sua casa/ ambiente, sinta-se à vontade para trocar seu plano de fundo nas configurações do Google Meet
- Não silencie outros participantes
- Você pode desligar sua câmera para ter mais privacidade
- Não use substâncias ilícitas, álcool ou maconha
  - Não participe embriagado ou sob a influência de outras drogas
- Caso não se sinta confortável em fazer perguntas no grupo, ligue para o consultório do seu cirurgião para tirar suas dúvidas